IT Dept Quick Reference Guide (QRG)

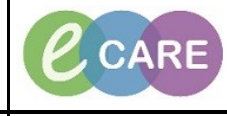

Version Number – 2.0

Document No - Ref 215

## **MODIFYING THE CONFIRMED EDD**

| 1. | This guide is for modifying the EDD in a woman's notes.<br>This is not how to add a new EDD. Please see the correct QRG for this.                                                                   |                                                                                                    |                                                     |                                                  |                                    |                       |                                   |                     |                                                |
|----|----------------------------------------------------------------------------------------------------|----------------------------------------------------------------------------------------------------|-----------------------------------------------------|--------------------------------------------------|------------------------------------|-----------------------|-----------------------------------|---------------------|------------------------------------------------|
|    | From within the Woman's record (Obstetrics View), select EDD from from the Navigation menu.<br>Click on Modify EDD to change an estimate entered by yourself/someone else (i.e. transcription error |                                                                                                    |                                                     |                                                  |                                    |                       |                                   |                     | nenu.<br>n error).<br>reen @Print ? 35 minutes |
| 2. | Antenatal                                                                                                    | i 100% → G C Canada Canada Ca | X Postnatal                                         | X Partogram                                      | × +                                |                       |                                   |                     |                                                |
|    | Pregnancy Overview<br>EDD (2)<br>Antenatal Visits                                                                                                    |                                                                                                    | V<br>Iultiple Fetuses No, Singleton<br>Feeding Plan |                                                  | ВМІ                                | 24kg/m2               |                                   |                     |                                                |
|    | Problem List<br>Risk Factors (4)<br>Pregnancy To Do's and                                                                                                    | EDD (2)                                                                                                    | EDD Me                                              | thod                                             |                                    | Ultrasound EGA        | Documented B                      | y                   | + co                                           |
|    | Social (0)<br>New Order Entry                                                                                                    | <ul> <li>13/03/2019 Modify E</li> <li>09/03/2019 Modify E</li> </ul>                                                                                                    | ED Ultraso<br>ED Last Mi                            | und (06/09/2018)<br>enstrual Period (02/06/2018) |                                    | 13 Weeks 1 Days       | Manager , M<br>Manager , M        | idwife<br>Idwife    |                                                |
|    | Change the incorrect details within the EDD maintenance screen. For the purpose of this example, only the EGA (estimated gestational age) is being changed.                                         |                                                                                                    |                                                     |                                                  |                                    |                       |                                   |                     |                                                |
| 3. | Click OK once details are changed.                                                                                                    |                                                                                                    |                                                     |                                                  |                                    |                       |                                   |                     |                                                |
|    |                                                                                                    | EDD Maintenance                                                                                                    |                                                     |                                                  |                                    |                       |                                   |                     |                                                |
|    |                                                                                                    | Confirmation<br>Confirmed                                                                                                    | Status<br>Final                                     | EDD<br>13/Mar/2019 GMT                           | EGA on Method Date<br>13 1/7 weeks | Method<br>Ultrasound  | Date of Method<br>06/Sep/2018 BST | CRL: 0.0 cm, BPD: M |                                                |
|    |                                                                                                    | Confirmed                                                                                                    | Initial                                             | 09/Mar/2019 GMT                                  | 21 6/7 weeks                       | Last Menstrual Period | 02/Jun/2018 BST                   | M                   |                                                |
|    |                                                                                                    |                                                                                                    |                                                     |                                                  |                                    |                       |                                   |                     |                                                |
|    |                                                                                                    | Modify EDD Maintenance                                                                                                    |                                                     |                                                  |                                    |                       |                                   |                     |                                                |
|    |                                                                                                    | Ultrasound                                                                                                    | ▼ 06/09/2018                                        | Crov                                             | vn rump length                     |                       |                                   |                     |                                                |
|    |                                                                                                    | Confirmation<br>Confirmed                                                                                                    | ▼ V Final Initia                                    | Bipar                                            | rietal diameter                    |                       |                                   |                     |                                                |
|    |                                                                                                    | EDD                                                                                                    | EGA by Ultrasoun                                    | d 0.0                                            | cm                                 |                       |                                   |                     |                                                |
|    |                                                                                                    | US/U1/2019 22 weeks 1 days<br>Current EGA Head dircumference                                                                                                    |                                                     |                                                  |                                    |                       |                                   |                     |                                                |
|    |                                                                                                    | 30 weeks 6 days                                                                                                    |                                                     |                                                  |                                    |                       |                                   |                     |                                                |
|    |                                                                                                    |                                                                                                    |                                                     |                                                  |                                    |                       |                                   |                     |                                                |
|    |                                                                                                    |                                                                                                    |                                                     |                                                  |                                    |                       |                                   |                     |                                                |
|    |                                                                                                    |                                                                                                    |                                                     |                                                  |                                    |                       |                                   |                     |                                                |
|    |                                                                                                    |                                                                                                    |                                                     |                                                  |                                    |                       |                                   |                     |                                                |
|    |                                                                                                    |                                                                                                    |                                                     |                                                  |                                    |                       |                                   |                     |                                                |
|    | If this is                                                                                                    | a final EDD, t                                                                                                    | he Final Co                                         | ntirmation k                                     | box will appe                      | ar. This is a         | reminder                          | you cannot ado      | d another                                      |
|    | new estimate when the EDD has been finalised.                                                                                                    |                                                                                                    |                                                     |                                                  |                                    |                       |                                   |                     |                                                |
| 4. |                                                                                                    |                                                                                                    |                                                     |                                                  |                                    |                       |                                   |                     |                                                |
|    |                                                                                                    |                                                                                                    |                                                     |                                                  |                                    |                       |                                   | -                   |                                                |
|    |                                                                                                    | Are you sure you want to mark this EDD as final? (No new estimates will be                                                                                                    |                                                     |                                                  |                                    |                       |                                   |                     |                                                |
|    |                                                                                                    | allowed for this pregnancy)                                                                                                    |                                                     |                                                  |                                    |                       |                                   |                     |                                                |
|    |                                                                                                    |                                                                                                    |                                                     |                                                  | ,                                  |                       |                                   |                     |                                                |
|    |                                                                                                    |                                                                                                    |                                                     |                                                  | l                                  | Yes                   | No                                |                     |                                                |
|    |                                                                                                    |                                                                                                    |                                                     |                                                  |                                    |                       |                                   |                     |                                                |
|    |                                                                                                    |                                                                                                    |                                                     | The Modifie                                      | ed value will                      | now display           |                                   |                     |                                                |
| F  |                                                                                                    |                                                                                                    |                                                     |                                                  |                                    |                       |                                   |                     |                                                |
| 5. |                                                                                                    |                                                                                                    |                                                     |                                                  |                                    |                       |                                   |                     |                                                |

IT Dept Quick Reference Guide (QRG)

Version Number – 2.0

Document No - Ref 215

|    | To view the history of the Modified EDD, you can do the following:                                                         |  |  |  |  |  |  |  |  |
|----|----------------------------------------------------------------------------------------------------|--|--|--|--|--|--|--|--|
| 6. | <ol> <li>Click once again on Modify EDD</li> <li>Right click on the Confirmed final EDD and select View History</li> </ol> |  |  |  |  |  |  |  |  |
|    | EDD Revision History window appears which details what value was previosuly entered.                                       |  |  |  |  |  |  |  |  |
|    | EDD Maintenance                                                                                                    |  |  |  |  |  |  |  |  |
|    | EDD Maintenance                                                                                                    |  |  |  |  |  |  |  |  |
|    | Confirmation Status EDD EGA on Method Date Method Date of Method Description                                               |  |  |  |  |  |  |  |  |
|    | Confined Initial 31/Oct/22018 GMT 807 Weeks Last Menstral Per 24/Jan/2018 GMT                                              |  |  |  |  |  |  |  |  |
| 1  |                                                                                                    |  |  |  |  |  |  |  |  |
| 1  |                                                                                                    |  |  |  |  |  |  |  |  |
|    | Modify EDD Maintenance<br>Method Date of Method Description Comments                                                       |  |  |  |  |  |  |  |  |
| 1  | Ultrasound 21/03/2018 Crown rump length                                                                                    |  |  |  |  |  |  |  |  |
|    | Confirmation                                                                                                    |  |  |  |  |  |  |  |  |
|    | EDD EGA by Ultresound 0.0 cm                                                                                               |  |  |  |  |  |  |  |  |
|    | 27/10/2018 8 weeks 4 days Head circumference                                                                               |  |  |  |  |  |  |  |  |
|    |                                                                                                    |  |  |  |  |  |  |  |  |
|    |                                                                                                    |  |  |  |  |  |  |  |  |
|    | Delete OK Cancel                                                                                                    |  |  |  |  |  |  |  |  |
|    |                                                                                                    |  |  |  |  |  |  |  |  |
|    | Modified Date/Time  V Modified By Confirmation Status EDD EGA on M                                                         |  |  |  |  |  |  |  |  |
|    | 22//Mar/2018.16/85/95 GMT Midwing Train Two Confirmed Final 27/Oct/2018 8 4/7 wee                                          |  |  |  |  |  |  |  |  |
| 1  | 217/viatr 2018 15:55:06 GMT1 MidWife, Train Two Comfirmed Prinal 20/Oct/2018 9 4/7 wee                                     |  |  |  |  |  |  |  |  |
|    |                                                                                                    |  |  |  |  |  |  |  |  |
|    |                                                                                                    |  |  |  |  |  |  |  |  |
|    |                                                                                                    |  |  |  |  |  |  |  |  |
|    |                                                                                                    |  |  |  |  |  |  |  |  |
|    |                                                                                                    |  |  |  |  |  |  |  |  |
| 1  |                                                                                                    |  |  |  |  |  |  |  |  |
|    |                                                                                                    |  |  |  |  |  |  |  |  |
|    | 4 <u> </u>                                                                                                    |  |  |  |  |  |  |  |  |